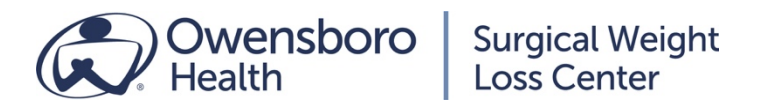

## How to join Webex meetings

- 1. If you received an email invitation to your Webex meeting, when it's time for the meeting, open the email and **click the green bar labeled "Join Meeting."**
- 2. You can also simply type the appropriate address into your web browser:
  - Nutrition Education Classes: oh.webex.com/meet/shall
  - Pre-Op Teaching Classes: oh.webex.com/meet/mford
- 3. Support Groups: If you don't have access to an email invitation, go online to OwensboroHealth.org/BestSelf and click on "Support Groups" on the left of the

page. Click the "Join the Meeting" button at the top of the Support Group page.

- 4. Click the "Join Webex Meeting" link.
- 5. Enter your name and email address and then click the "Join Meeting" button.
- 6. If this is your first time joining a Webex meeting, you may be prompted for a one-time install of the Webex desktop app or web add-on before you join. Follow the instructions on the screen to install it.
- 7. Select "call using computer."
- 8. Choose whether you want to allow the camera to show video of you. We ask that you keep your microphone on "mute" during the meeting.
- 9. Now just click the green button to connect.
- 10. You may see a screen asking you to wait for the host to join the meeting. When it's time to begin, the host will "let you in" to the meeting.